## WEBUNTIS – UNTIS MOBILE

untis.lmrl.lu Untis Mobile

Version du 24/08/2020

Nadine Zenner

Nadine.zenner@education.lu

## 1. Application Untis Mobile

## 1.1. Installation

Dans l'App store du gsm, on choisit l'application Untis Mobile à télécharger.

Après l'installation, on choisit l'icône < Profil hinzufügen >.

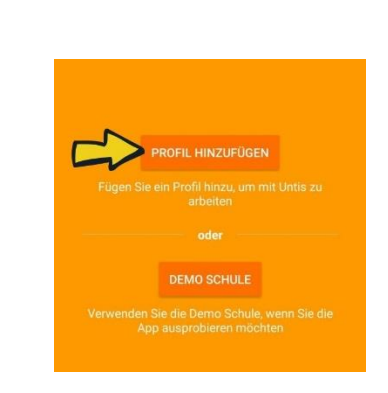

On choisit ensuite < QR Code scannen > (demande d'accès de la caméra du gsm à accepter).

Pour avoir recours à ce code QR, il faudra, pour terminer l'installation, faire un login sur WebUntis sur le site untis.lmrl.lu

Sur le site untis.lmrl.lu il faut cliquer sur l'icône IAM.

| Login                              | 14            |
|------------------------------------|---------------|
| Lycee Michel Rodange<br>Luxembourg |               |
| Schule wechseln                    | UntisMobile   |
| Benutzer                           | ► Google Play |
| Passwort                           | App Store     |
| Login                              | Windows Store |
| Passwort vergessen?                |               |
| IAM                                |               |
|                                    |               |

Il faut faire le login avec le code IAM, puis appuyer sur < s'identifier> .

Veuillez entrer votre identifiant et votre mot de passe:

| Identifiant<br>Mot de passe | 2            |
|-----------------------------|--------------|
|                             | S'identifier |

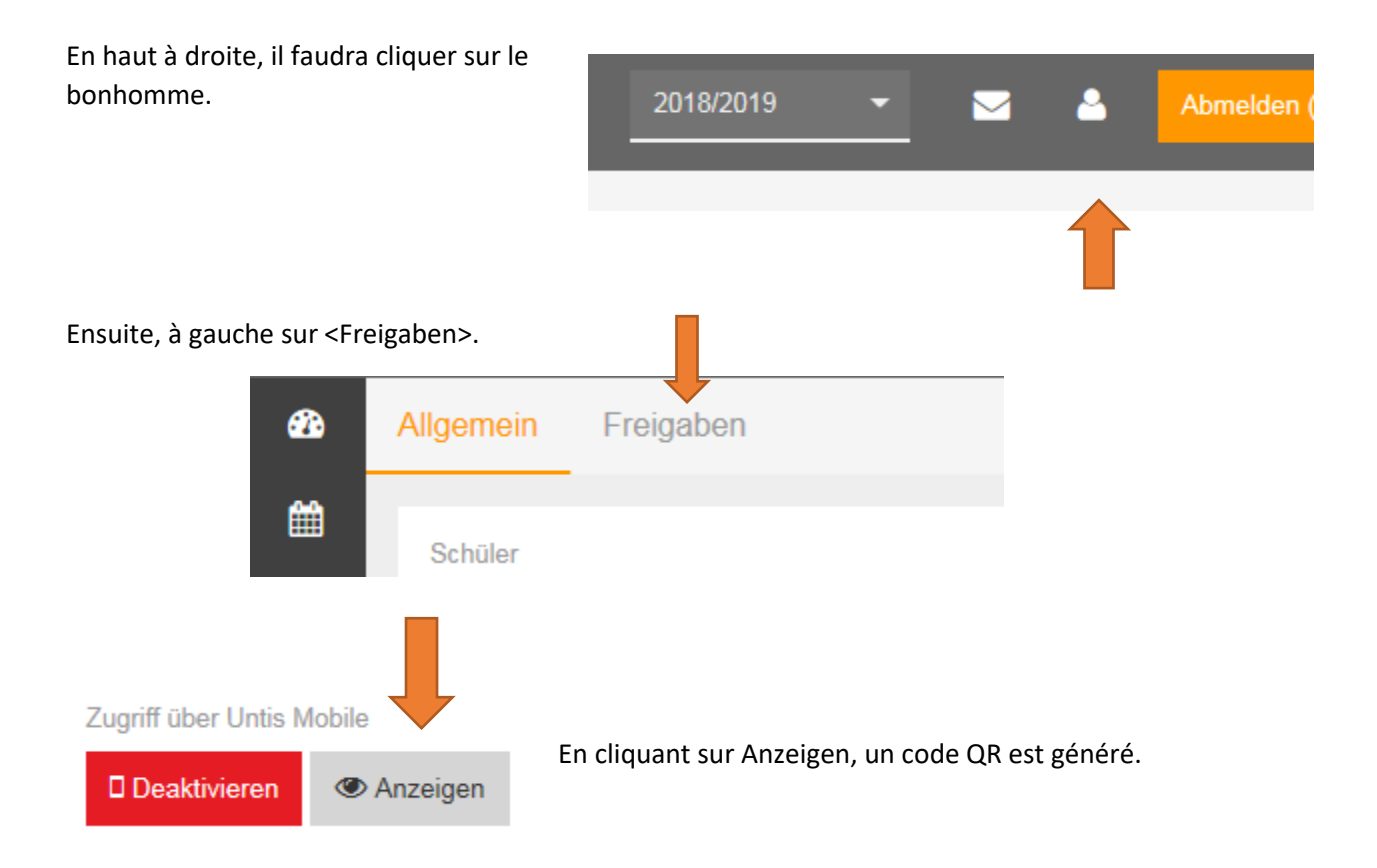

Ce code devra être scanné avec le téléphone mobile, après avoir installé l'application Untis mobile (en bas à gauche <SCANNER LE CODE QR>.